The State Bar Court of California

## **State Bar Court Portal Quick Start**

Access is free. There is no need to register or sign in.

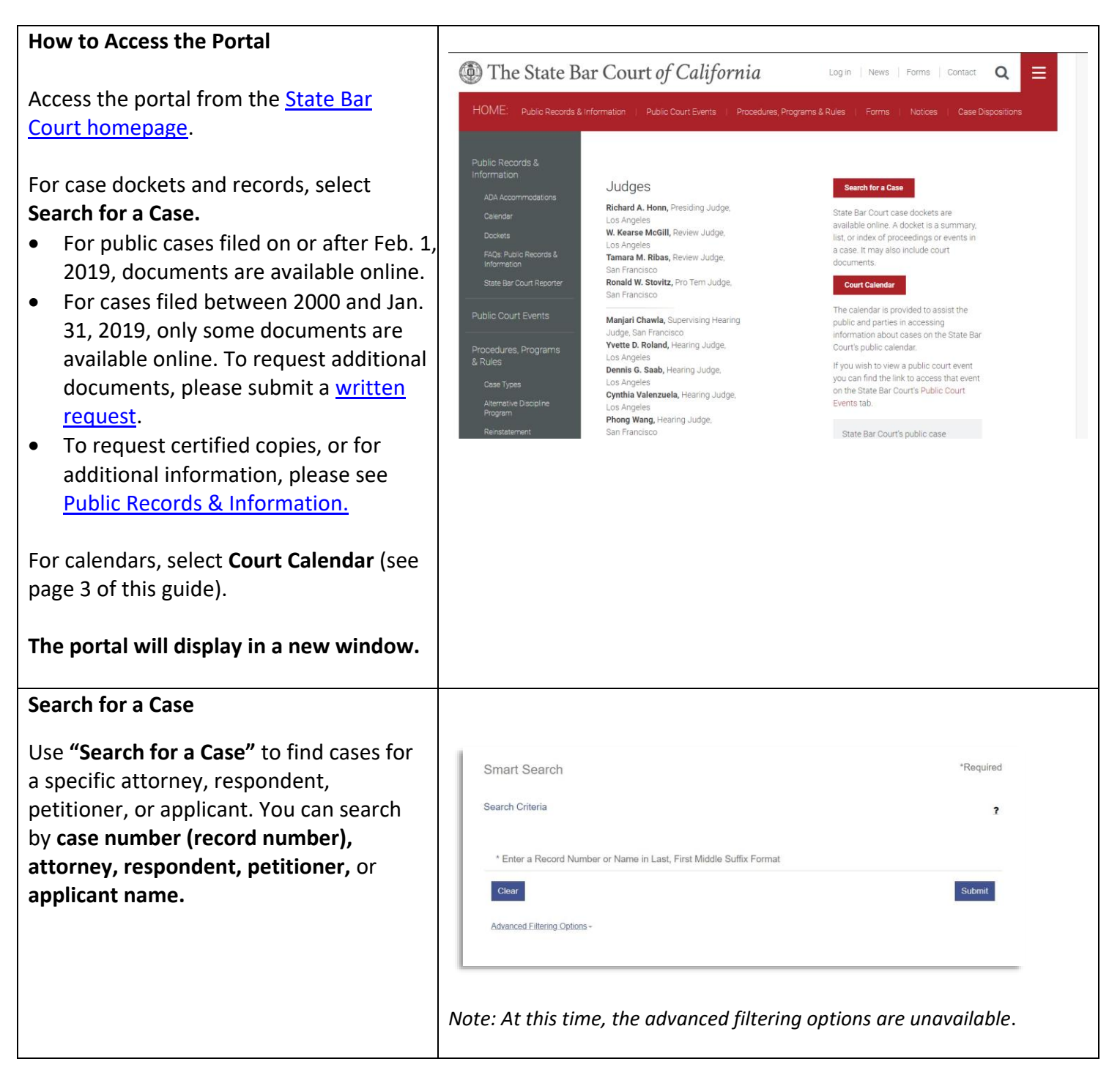

| The name format must be <b>last name</b> , <b>first</b><br><b>name</b> . The name must be spelled<br>correctly.<br>Tip: If you are uncertain that you have<br>the correct name, you can use the<br><u>Attorney Search</u> feature on the State Bar<br>website, which will offer the option to<br>include similar spellings.                                            | Smart Search   *Required     Search Criteria   2     *Enter a Record Number or Name in Last, First Middle Suffix Format   2     Williams, Kelly DuFord   Submit     Clear   Submit     Advanced Eiltering Options -   *                                                                                                    |
|----------------------------------------------------------------------------------------------------|----------------------------------------------------------------------------------------------------|
| If you know the case number ( <b>Record</b><br><b>Number</b> ), you can enter it in the same<br>field as a name.<br><i>Tip: For cases filed on or after Feb. 7,</i><br>2019, insert <b>SBC</b> before the case number,<br>e.g., SBC-19-0-12345.<br>If you have a number for a recent case<br>without SBC at the beginning, you must<br>add it for a successful search. | Smart Search   *Required     Search Criteria   2     * Enter a Record Number or Name in Last, First Middle Suffix Format   SBC-22-0-31033     Ctoor   Submit     Advanced Eittering Options -   Submit                                                                                                    |
| A list of cases will appear in reverse<br>chronological order.<br><i>Tip: To view details about a specific case,</i><br><i>click the case number. To sort results,</i><br><i>click the column number.</i>                                                                                                    | Print     Print     Y Williams, Kelly DuFord     Cases     Cases     Cases     Status   Cases     Status   Cases     Status   Status   Cases     Status   Status   Cases     Status   Status   Cases     Status   Status   Cases     Status   Status   Cases     Status   Status   Cases     Status   Status   Cases     Status   Status   Cases     Status   Status   Cases     Status   Status   Cases     Status   Status   Cases     Status   Status   Status   Cases     Status   Status   Status   Cases     Status   Status   Status   Status   Status     Status   Status   Status   Status   Status     Status   Status   Status   Status   Status     Status |
| On the docket page, to view specific<br>documents, click <b>"Documents"</b> in the<br>jump menu on the right.<br>From the list that displays, select a<br>document and wait for it to load in a<br>second tab. The first two pages of the<br>document will display.                                                                                                    | Print<br>Case Information<br>Party<br>Disposition Events<br>Events and Hearings<br>Documents<br>Back to top                                                                                                    |

| To print the first two pages of the                         |                                                                                                    |
|-------------------------------------------------------------|----------------------------------------------------------------------------------------------------|
| document, right-click outside of the                        | 🛞 State Bar Court Portal Repter / Sign In 🛦 -                                                                                                    |
| document and click <b>Print</b> or use the <b>File &gt;</b> | KADINA BLADBA, KADIDA AN AND AN AN AN AN AN AN AN AN AN AN AN AN AN                                                                                                    |
| <b>Print</b> option in your browser.                        |                                                                                                    |
| . ,                                                         | 11 STATE BAR COURT Construction Course Course Cours |
| Tip: If a document is more than two                         | 13 In the Matter of: Case No. SBC-21-0-30192 Thomas to high   14 In the Matter of: Case No. SBC-21-0-30192 States Locat of the Matter of the Matter                                                                                                    |
| entire document. Scroll to the bottom of                    | An Adamete of the State But                                                                                                    |
| the document preview and click                              | (1) VOR RUTATI VILA BE EXTERNED (2) VOR RUTATI VILA BE EXTERNED (2) VOR RUTATI VILA BE EXTERNED (2) VOR VOR LANG EXTERNED (2) VOR VOR LANG EXTERNED (2) VOR VOR LANG EXTERNED (2) VOR VOR LANG EXTERNED (2) VOR VOR LANG EXTERNED                                                                                                    |
| <b>Download Document</b> to download, view,                 | 24 (6) YOU: SINALL BE SUBJECT TO ADDITIONAL DESCRIPTION.   SPECIALLY, FYO URAL TO TIMELY NORT TO SET AND   25 OR VACATE YOUR DEFAULT, THIS COURT WILL ENTER AN                                                                                                    |
| and print it in its entirety.                               | 6. Respondent knew that the disbursement was false and misleading, because                                                                                                    |
|                                                             | 28 respondent knew, on or about March 5, 2020, and at all times after that date, that pursuant to the -2-                                                                                                    |
| To return to the case, close the tab.                       | Pages: 19 Download Document                                                                                                    |
|                                                             |                                                                                                    |

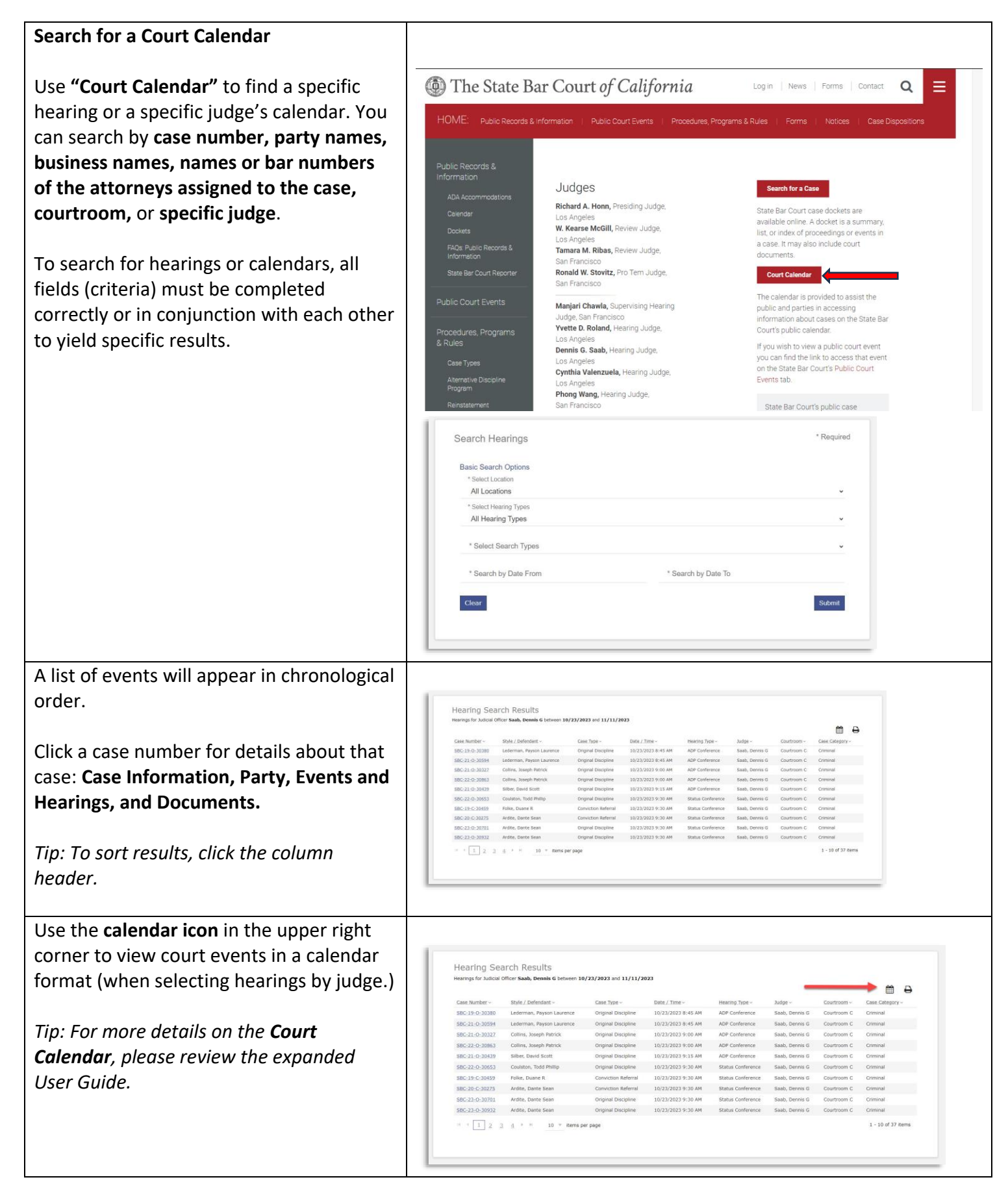

## State Bar Court Portal Quick Start